# Install Secure Web Appliance on Microsoft Hyper-V

## Contents

| introduction         |
|----------------------|
| Prerequisites        |
| Requirements         |
| Components Used      |
| Microsoft Hyper-V    |
| Download the Image   |
| installing SWA Setup |
| Related Information  |

## Introduction

This document describes the steps required to install the Secure Web Appliance (SWA) on Microsoft Hyper-V.

## Prerequisites

### Requirements

Cisco recommends that you have knowledge of these topics:

- SWA administration.
- Fundamental networking principles.
- Microsoft Hyper-V administration.

Cisco recommends that you have:

- Microsoft Hyper-V Installed.
- Administrative Access to the Microsoft Hyper-V.
- Valid Cisco Account to Download the SWA Image file.

### **Components Used**

This document is not restricted to specific software and hardware versions.

The information in this document was created from the devices in a specific lab environment. All of the devices used in this document started with a cleared (default) configuration. If your network is live, ensure that you understand the potential impact of any command.

## **Microsoft Hyper-V**

Hyper-V is a powerful virtualization platform developed by Microsoft that allows users to create and manage virtual machines (VMs) on a Windows operating system. It provides a robust environment for

running multiple operating systems simultaneously on a single physical host, making it an ideal choice for businesses looking to optimize their IT infrastructure.

In this article, we guide you through the essential steps to install SWA on Hyper-V. Cisco SWA is a dedicated web security solution designed to protect organizations from cyber threats by monitoring and controlling Internet traffic. Our step-by-step instructions help you configure and deploy Cisco SWA efficiently on your Hyper-V environment, ensuring enhanced security and performance for your network.

### **Download the Image**

To download the desired and latest SWA Images, use these steps:

Step 1. Navigate to <u>https://software.cisco.com/</u>.

Step 2. Log in with your Cisco Account

#### Step 3. Choose Access Downloads.

| Cisco Software Ce                                                                                | entral                                                                       | uluulu<br>cisco                                            |                                                                                                    |                   |
|--------------------------------------------------------------------------------------------------|------------------------------------------------------------------------------|------------------------------------------------------------|----------------------------------------------------------------------------------------------------|-------------------|
|                                                                                                  |                                                                              |                                                            | III internalTestDemoAct                                                                                      | count18.cisco.com |
| Cisco<br>Access everything you n<br>your Cisco Smart Licens                                      | Software<br>eed to activate and manage<br>es.                                | e Central                                                  |                                                                                                    |                   |
| Downlo                                                                                           | ad and mar                                                                   | nage                                                       |                                                                                                    |                   |
| Smart Software Mai<br>Track and manage your I<br>traditional licenses to Sm<br>Manage licenses > | nager Download<br>licenses. Convert Download r<br>current soft<br>Access dow | d and Upgrade<br>new software or updates to your<br>tware. | Traditional Licenses<br>Generate and manage PAK-based and other<br>device licenses, including demo licenses. |                   |

Image - Cisco Software Central

Step 4. Search for "Secure Web Appliance Virtual".

| My Previous Downloa                                                                                                    | ads                                                                                                    |                                                    |                                                              | Most Popular                                                                                                    |
|----------------------------------------------------------------------------------------------------|----------------------------------------------------------------------------------------------------|----------------------------------------------------|--------------------------------------------------------------|----------------------------------------------------------------------------------------------------|
| Product                                                                                                    | Software Type                                                                                                    | Latest Release                                     | Last Downloaded                                              | Most Popular for Web Security                                                                                     |
| Secure Web Appliance Virtual                                                                                                    | AsyncOS for WSA                                                                                                    | 15.2.1 MD                                          | 15.2.0(GD)                                                   | Secure Web Appliance Virtual :14.5.1MD :A                                                                         |
|                                                                                                    |                                                                                                    |                                                    |                                                              | Secure Web Appliance Virtual :15.2.1 MD :A                                                                        |
| Secure Web Appliance Virtual                                                                                                    | AsyncOS for WSA                                                                                                    | 15.2.1 MD 🕢                                        | 14.5.1 MD                                                    | Secure Web Appliance Virtual :14.0.5 MD :A                                                                        |
| Secure Web Appliance Virtual                                                                                                    | AsyncOS for WSA                                                                                                    | 15.2.1 MD 🕕                                        | 14.5.1 MD                                                    | Secure Web Appliance Virtual :15.2.0(GD) :/                                                                       |
| View all 9 Downloads >                                                                                                    |                                                                                                    |                                                    |                                                              | Secure Web Appliance Virtual :15.0.1 MR :A                                                                        |
| Select a Product                                                                                                    | Q Secure Web Appliance Virtual                                                                                                    |                                                    |                                                              | × Browse all                                                                                                    |
| Select a Product                                                                                                    | Secure Web Appliance Virtual     Secure Web Appliance Virtual                                                                                                    |                                                    |                                                              | X Browse all                                                                                                    |
| Select a Product<br>www.loads.Home / Security / Web Security<br>Cloud and Systems Management                                                                                                    | Secure Web Appliance Virtual     Secure Web Appliance Virtual     Email Security                                                                                                    |                                                    | Secure Em                                                    | Browse all ail and Web Manager                                                                                    |
| Select a Product<br>Downloads Home / Security / Web Security<br>Cloud and Systems Management<br>Collaboration Endpoints                                                                                                    | Secure Web Appliance Virtual     Secure Web Appliance Virtual     Email Security     Endpoint Security                                                                                                    |                                                    | Secure Em<br>Secure Em                                       | Browse all ail and Web Manager ail and Web Manager Virtual                                                        |
| Select a Product<br>Downloads Home / Security / Web Security<br>Cloud and Systems Management<br>Collaboration Endpoints<br>Conferencing                                                                                                    | Secure Web Appliance Virtual     Secure Web Appliance Virtual     Email Security     Endpoint Security     Firewalls                                                                                                    |                                                    | Secure Em<br>Secure Em<br>Secure We                          | Browse all     Browse all ail and Web Manager ail and Web Manager Virtual b Appliance                             |
| Select a Product<br>Downloads Home / Security / Web Security<br>Cloud and Systems Management<br>Collaboration Endpoints<br>Conferencing<br>Connected Safety and Security                                                                              | Secure Web Appliance Virtual     Secure Web Appliance Virtual     Email Security     Endpoint Security     Firewalls     Intrusion Prevention System                                                                                  | m (IPS)                                            | Secure Em<br>Secure Em<br>Secure We<br>Secure We             | Browse all     Browse all     ail and Web Manager     ail and Web Manager Virtual     b Appliance     b Appliance |
| Select a Product<br>Downloads Home / Security / Web Security<br>Cloud and Systems Management<br>Collaboration Endpoints<br>Conferencing<br>Connected Safety and Security<br>Contact Center                                                            | Secure Web Appliance Virtual     Secure Web Appliance Virtual     Email Security     Endpoint Security     Firewalls     Intrusion Prevention Systee     Network Security                                                             | m (IPS)                                            | Secure Em<br>Secure Em<br>Secure We<br>Secure We<br>Umbrella | Browse all<br>ail and Web Manager<br>ail and Web Manager Virtual<br>bb Appliance<br>bb Appliance Virtual          |
| Select a Product<br>Downloads Home / Security / Web Security<br>Cloud and Systems Management<br>Collaboration Endpoints<br>Conferencing<br>Connected Safety and Security<br>Contact Center<br>Data Center Networking                                  | Secure Web Appliance Virtual     Secure Web Appliance Virtual     Email Security     Endpoint Security     Firewalls     Intrusion Prevention Syste     Network Security     Network Visibility and Seg                               | m (IPS)<br>jmentation                              | Secure Em<br>Secure Em<br>Secure We<br>Secure We<br>Umbrella | Browse all<br>ail and Web Manager<br>ail and Web Manager Virtual<br>ab Appliance<br>bb Appliance Virtual          |
| Select a Product<br>Downloads Home / Security / Web Security<br>Cloud and Systems Management<br>Collaboration Endpoints<br>Conferencing<br>Connected Safety and Security<br>Contact Center<br>Data Center Networking<br>Hyperconverged Infrastructure | Secure Web Appliance Virtual     Secure Web Appliance Virtual     Email Security     Endpoint Security     Firewalls     Intrusion Prevention Syste     Network Security     Network Visibility and Seg     Next-Generation Intrusion | m (IPS)<br>jmentation<br>Prevention System (NGIPS) | Secure Em<br>Secure Em<br>Secure We<br>Secure We<br>Umbrella | Browse all<br>ail and Web Manager<br>ail and Web Manager Virtual<br>ab Appliance<br>bb Appliance Virtual          |

Amirhossein Mojarrad 🔇 😭 🥑 🗘 🕐

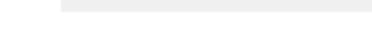

Select a Software Type AsyncOS for WSA Cisco Advanced Web Security Reporting

Software Download

Downloads Home / Security / Web Security / Secure Web Appliance Virtual

Image - Choose AsyncOS for WSA

Step 6. Choose your desired version.

CISCO Products & Services Support How to Buy Training & Events Partners Employees

Step 7. Download the Virtual Disk Image (.vhdx) file associated with the model you would like to install.

|         | CISCO Products & Services               | Support   | How to Buy Training & Events Partners Employe          | ees          | Amirhossein Mojarrad | 3 🖗 🧿 C Ø                   |
|---------|-----------------------------------------|-----------|--------------------------------------------------------|--------------|----------------------|-----------------------------|
|         | Software Downl                          | oad       |                                                        |              |                      |                             |
|         | Downloads Home / Security / Web Securit | y / Secur | Web Appliance Virtual / AsyncOS for WSA- 15.2.1 MD(MD) |              |                      |                             |
|         | Q Search                                | $\supset$ | Secure Web Appliance Virtual                           |              |                      |                             |
| _       | Expand All Collapse All                 |           | Release 15.2.1 MD MD KVM Ir                            | nage Micros  | soft Hyper-V         |                             |
| Release | Suggested Release                       | ~         | My Notifications Vmware ESXi                           | 1            | Image                |                             |
|         | 14.5.1MD(MD) 🔿                          |           | Image                                                  |              |                      |                             |
|         | Latest Release                          | ~         | File Information                                       | Release Date | Size                 |                             |
|         | 15.2.1 MD(MD)                           |           | coeus-15-2-1-011-S1000V.qcow2.tgz KVM build qcow image | 14-Oct-2024  | 4683.31 MB           | $\pm \because \blacksquare$ |
|         | 14.5.3 MD(MD)                           |           | Advisories 😭                                           |              |                      |                             |
|         | 12.5.6 MD(MD)                           |           | coeus-15-2-1-011-S1000V.vhdx.tgz Hypervisor mage       | 14-Oct-2024  | 4688.42 MB           | ±∵∵∎                        |
|         | 11.8.3(MD)                              |           | Advisories 🖆                                           |              |                      |                             |
|         | All Release                             | ~         | Cisco Web Security Virtual Appliance S1000V            | 14-Oct-2024  | 4826.82 MB           | ±∵, ∎                       |
|         | Config Migration                        | >         | Advisories 📑                                           |              |                      |                             |
|         | 15                                      | >         | coeus-15-2-1-011-S100V.qcow2.tgz KVM build qcow image  | 14-Oct-2024  | 4683.05 MB           | ±₩∎                         |
|         | 14                                      | >         | Advisories 📑                                           |              |                      |                             |
|         | 12                                      | >         | coeus-15-2-1-011 S100V.vt dx.tgz Hypervisor Image      | 14-Oct-2024  | 4686.41 MB           | ± \: 🖬                      |
|         | 11                                      | >         | Advisor to T                                           |              |                      |                             |
|         |                                         |           | I I<br>Version Model                                   |              |                      |                             |

Image - Download Hyper-V Disk Image

## **Installing SWA Setup**

Use these steps to install the SWA on Hyper-V:

Step 1. Open your Hyper-V Manager console.

Step 2. Click New from the right menu.

#### Step 3. Choose Virtual Machine.

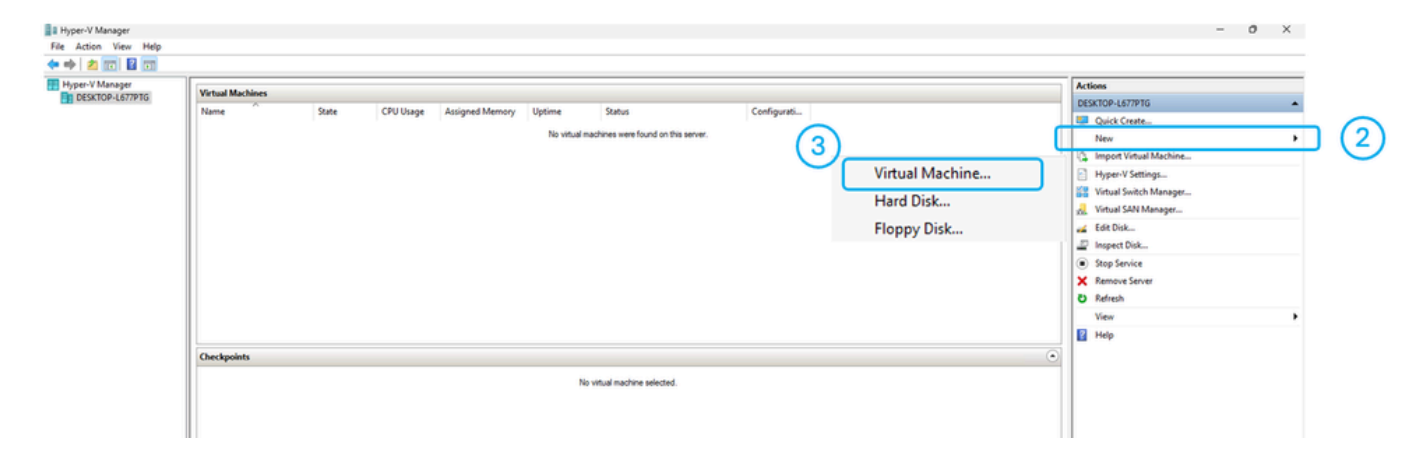

Image - Create a New Virtual Machine

Step 4. Click Next in the Before You Begin Page.

Step 5. Choose a Name for your Virtual Machine.

**Step 6.** (Optional) If you would like to change the path to store the Virtual Machine files, Select the Check box next to "Store the virtual machine in a different location" and **Browse** to the new path.

| 🖳 New Virtual Machine Wizar                                                          | d                                                                                                    | ×       |
|--------------------------------------------------------------------------------------|----------------------------------------------------------------------------------------------------|---------|
| Specify Name                                                                         | e and Location                                                                                                    |         |
| Before You Begin<br>Specify Name and Location<br>Specify Generation<br>Assign Memory | Choose a name and location for this virtual machine.<br>The name is displayed in Hyper-V Manager. We recommend that you use a name that helps you eas                                         | ily     |
|                                                                                      | Name: WSA15-2                                                                                                    | 5       |
| Connect Virtual Hard Disk                                                            | You can create a folder or use an existing folder to store the virtual machine. If you don't select a folder, the virtual machine is stored in the default folder configured for this server. |         |
| Summary                                                                              | Location: C:\ProgramData\Microsoft\Windows\Hyper-V\ Browse                                                                                                    | . ] (6) |
|                                                                                      | ▲ If you plan to take checkpoints of this virtual machine, select a location that has enough free space. Checkpoints include virtual machine data and may require a large amount of space.    |         |
|                                                                                      |                                                                                                    |         |

Image - Specify Name and Location

### Step 7. On the Specify Generation page, Choose Generation 2, then click Next.

#### Specify Generation

| Before You Begin                                                                                                    | Choose the generation of this virtual machine.                                                                                                    |   |
|----------------------------------------------------------------------------------------------------|----------------------------------------------------------------------------------------------------|---|
| Specify Name and Location                                                                                                   | O Generation 1                                                                                                    |   |
| Specify Generation<br>Assign Memory<br>Configure Networking<br>Connect Virtual Hard Disk<br>Installation Options<br>Summary | <ul> <li>This virtual machine generation supports 32-bit and 64-bit guest operating systems and provides virtual hardware which has been available in all previous versions of Hyper-V.</li> <li>Generation 2 This virtual machine generation provides support for newer virtualization features, has UEFI-based firmware, and requires a supported 64-bit guest operating system. Once a virtual machine has been created, you cannot change its generation. </li> </ul> | 7 |
|                                                                                                    |                                                                                                    |   |
|                                                                                                    | < Previous Next > Finish Cancel                                                                                                    |   |
|                                                                                                    |                                                                                                    |   |

Image - Choose Generation 2

**Step 8.** Assign memory as recommended in <u>Supported Virtual Appliance Models and AsyncOS Releases for</u> <u>Hyper-V Deployments</u>.

**Step 9.** To have a better performance, uncheck **Use Dynamic Memory for this virtual machine**, then click **Next**.

🖳 New Virtual Machine Wizard

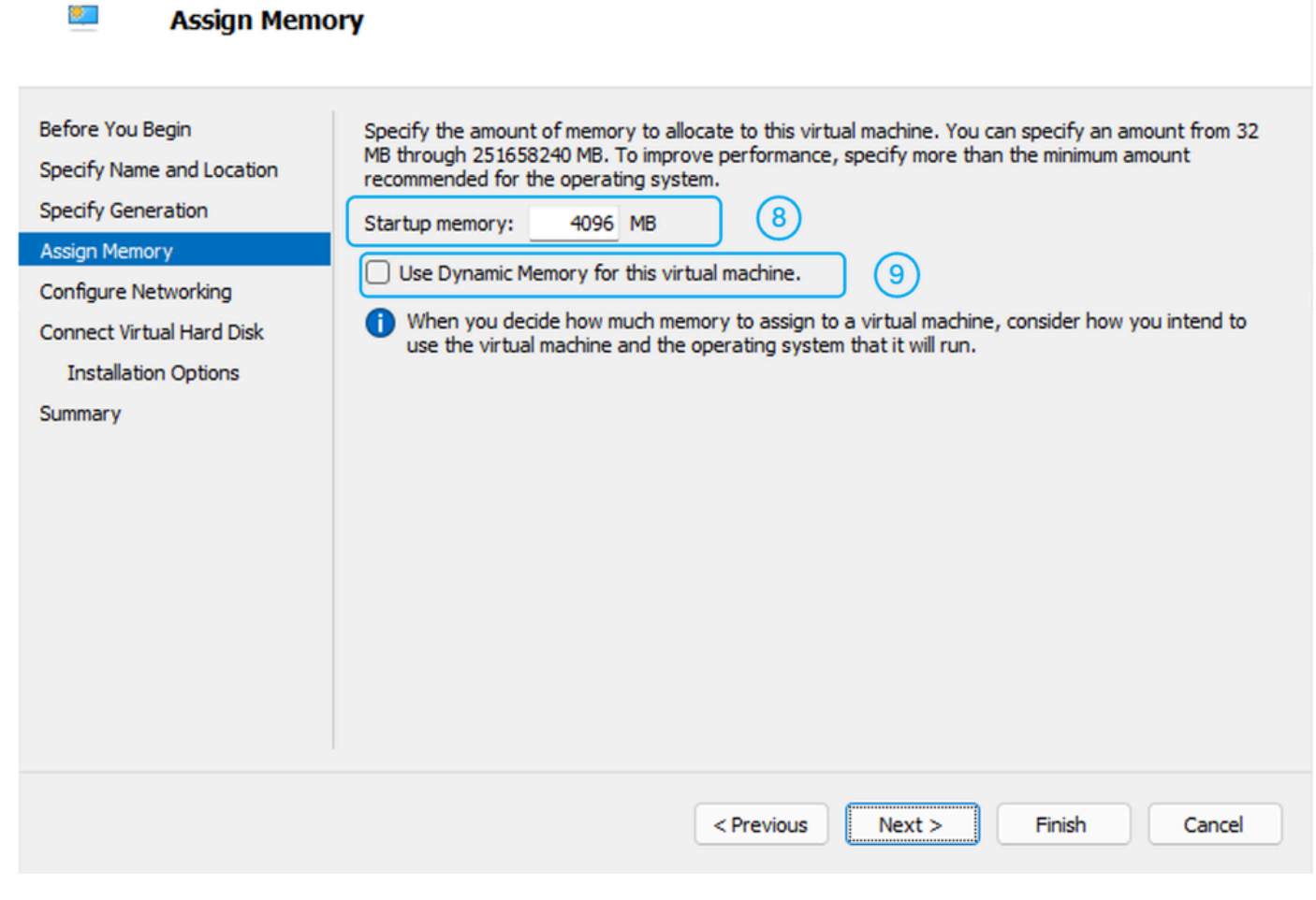

Image - Assign Memory

Step 10. Choose your desired Virtual Switch, then click Next.

| 🖳 New Virtual Machine Wizar                   | 4 X                                                                                                    | ~  |
|-----------------------------------------------|----------------------------------------------------------------------------------------------------|----|
| 💴 Configure Ne                                | tworking                                                                                                    |    |
| Before You Begin<br>Specify Name and Location | Each new virtual machine includes a network adapter. You can configure the network adapter to use a virtual switch, or it can remain disconnected. | 10 |
| Assian Memory                                 |                                                                                                    |    |
| Configure Networking                          |                                                                                                    |    |
| Connect Virtual Hard Disk                     |                                                                                                    |    |
| Installation Options                          |                                                                                                    |    |
| Summary                                       |                                                                                                    |    |
|                                               |                                                                                                    |    |
|                                               |                                                                                                    |    |
|                                               |                                                                                                    |    |
|                                               |                                                                                                    |    |
|                                               |                                                                                                    |    |
|                                               |                                                                                                    |    |
|                                               |                                                                                                    |    |
|                                               | < Previous Next > Finish Cancel                                                                                                    |    |
|                                               |                                                                                                    |    |

Image - Choose the Virtual Switch

Step 11. Extract the Virtual Disk Image file that you have downloaded previously.

**D** Tip: To extract a .tgz file you can use 7zip application.

Step 12. Copy the extracted files to the path you would like to host the virtual machine disk.

Step 13. Choose Use an Existing Virtual Hard Disk, then select the path to the virtual disk file (.vhdx).

۰

#### Connect Virtual Hard Disk

| Before You Begin<br>Specify Name and Location<br>Specify Generation<br>Assign Memory | A virtual machine requires storage so that you can install an operating system. You can specify the storage now or configure it later by modifying the virtual machine's properties.  Create a virtual hard disk Use this option to create a VHDX dynamically expanding virtual hard disk. |
|--------------------------------------------------------------------------------------|----------------------------------------------------------------------------------------------------|
| Configure Networking<br>Connect Virtual Hard Disk                                    | Name: WSA15.2.vhdx                                                                                                    |
|                                                                                      | Location: C:\ProgramData\Microsoft\Windows\Virtual Hard Disks\ Browse                                                                                                    |
| Summary                                                                              | Size: 127 GB (Maximum: 64 TB)                                                                                                    |
|                                                                                      | <ul> <li>Use an existing virtual hard disk<br/>Use this option to attach an existing virtual hard disk, either VHD or VHDX format.</li> <li>Location: C:\ProgramData\Microsoft\Windows\Virtual Hard Disks\</li> <li>Browse</li> </ul>                                                      |
|                                                                                      | <previous next=""> Finish Cancel</previous>                                                                                                    |
|                                                                                      |                                                                                                    |

Image - Use an Existing Virtual Hard Disk

#### Step 14. Click Next.

Step 15. Review the Configuration summary, then click Finish.

**Note**: Wait for the Virtual Machine to get ready before Starting the VM. You must modify the settings.

Step 16. Right-click on the virtual Machine name, then select Settings.

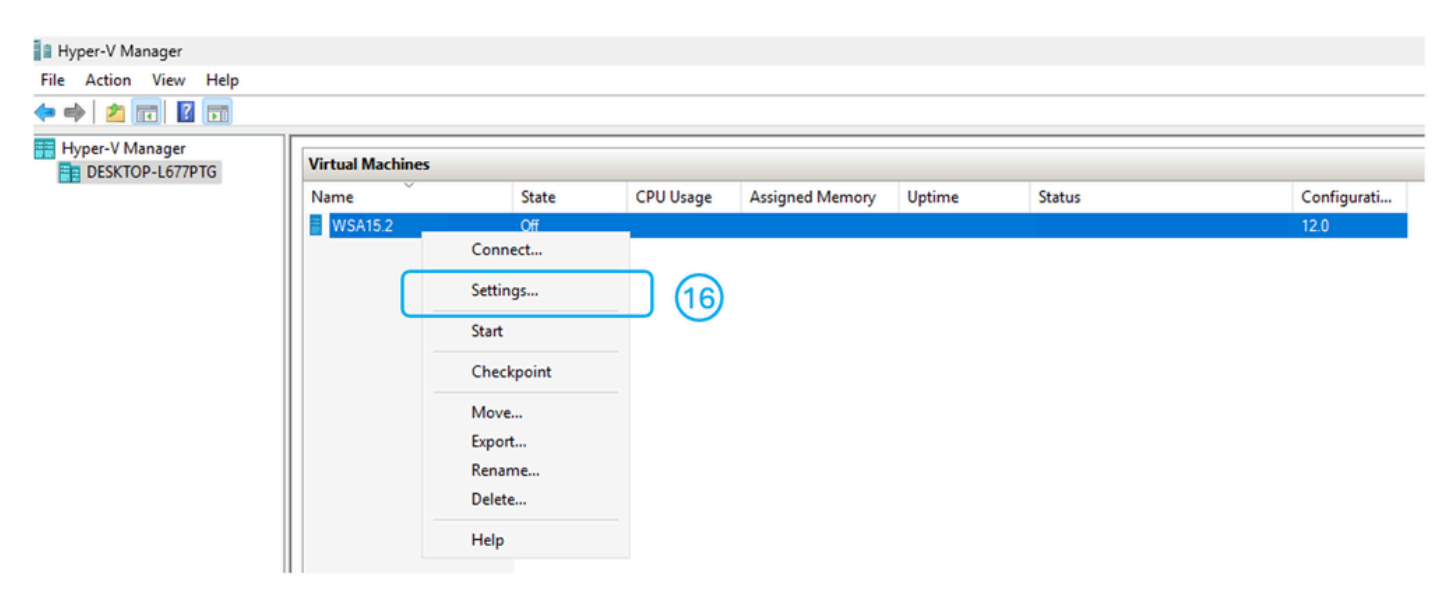

#### Step 17. From the left menu ,choose Security.

#### Step 18. Uncheck Enable Secure Boot.

| WSA15.2 ~                                                                            | · • • 0                                                                                                    |
|--------------------------------------------------------------------------------------|----------------------------------------------------------------------------------------------------|
| Add Hardware                                                                         | Security                                                                                                    |
| Firmware Boot from Hard Drive Security Secure Boot disabled                          | Use Secure Boot to help prevent unauthorized code from running at boot time (recommended).                                                        |
| Memory     4096 MB     Processor                                                     | Template:<br>Microsoft Windows                                                                                                    |
| Virtual processor     SCSI Controller     Hard Drive     coeus-15-2-0-164-S100V-disk | Encryption Support  Encryption Support  Enable Trusted Platform Module  A Trusted Platform Module (TPM) is a special purpose microprocessor which |
| Petwork Adapter     Default Switch     Management                                    | provides cryptographic services to a compute platform.  Encrypt state and virtual machine migration traffic                                       |
| WSA15.2                                                                              | machine. If not already present, selecting one of these options will generate a KP that allows running the virtual machine on this host.          |
| Checkpoints<br>Standard<br>Smart Paging File Location                                | Specify additional protection options for the virtual machine.                                                                                    |
| Automatic Start Action Restart if previously running Automatic Stop Action           | This affects additional settings.                                                                                                    |
| Save                                                                                 |                                                                                                    |

Image - Disable the Secure Boot

#### Step 19. From the settings window, choose Processor.

**Step 20.** Increase the number of processors as recommended in <u>Supported Virtual Appliance Models and</u> <u>AsyncOS Releases for Hyper-V Deployments</u>

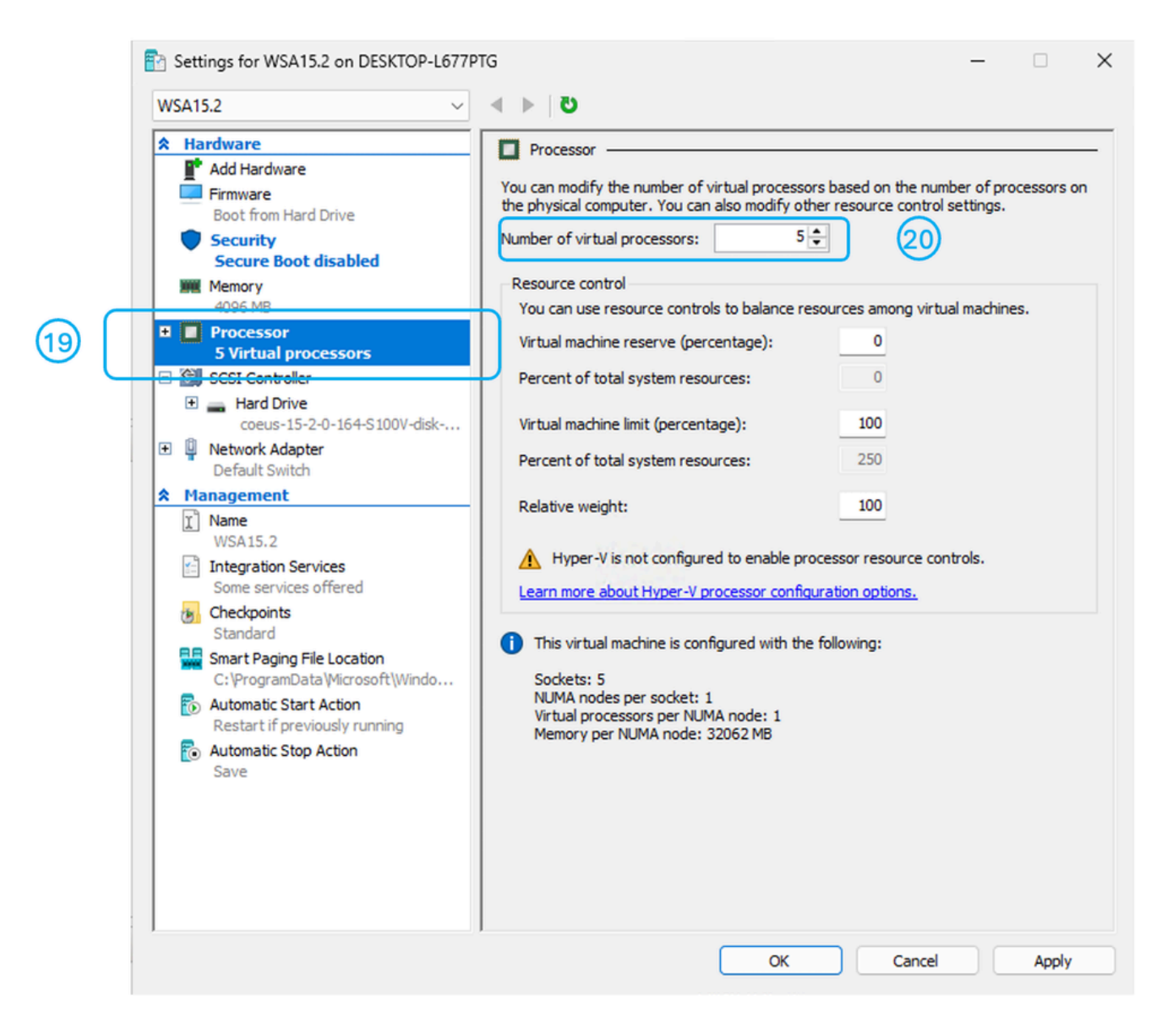

Image - Increase the Number of Processors

Step 21. From the settings window, choose Add Hardware.

Step 22. Select "Network Adapter" and click Add.

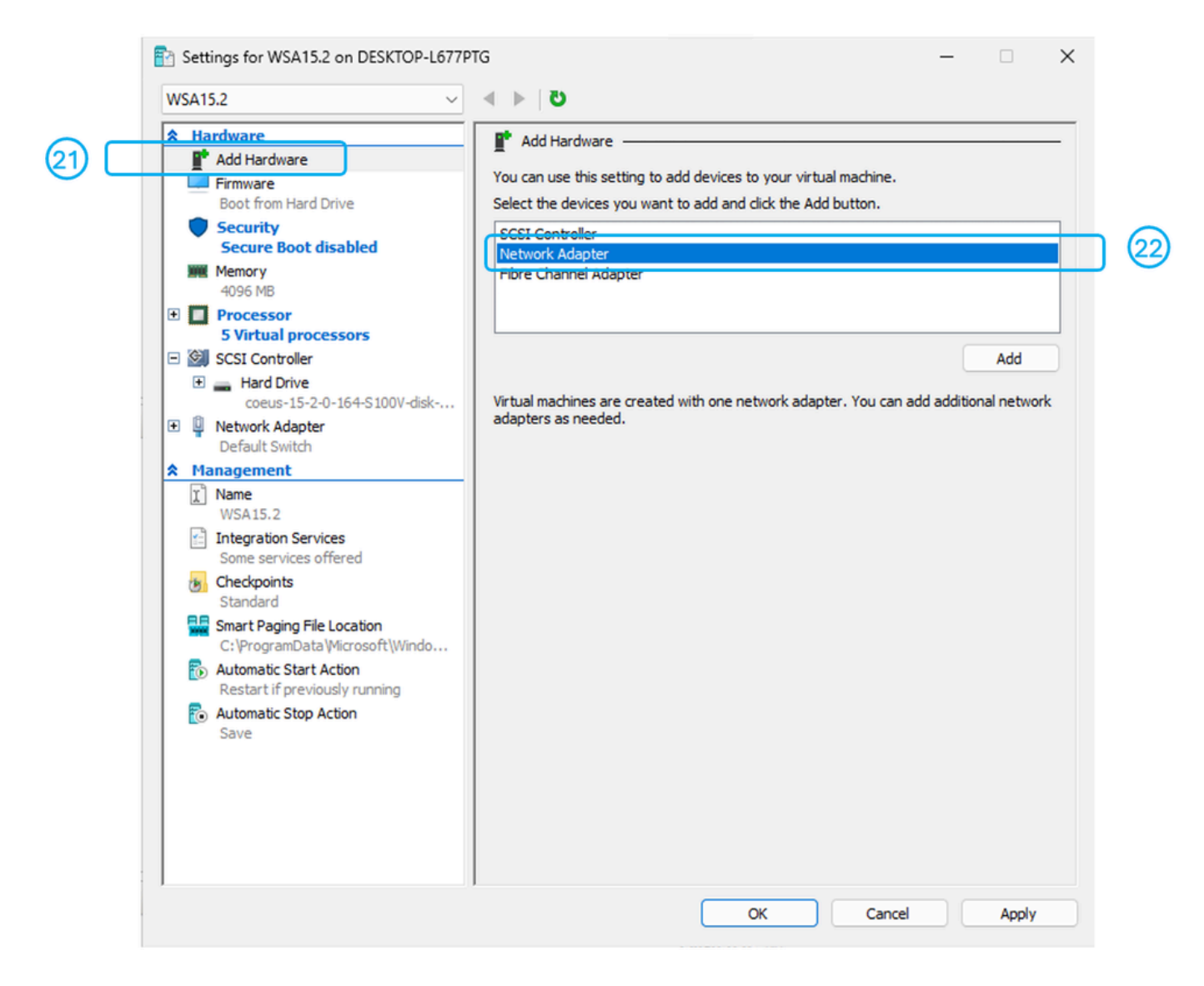

Image - Add Network Adapters

Step 23. Select the virtual switch.

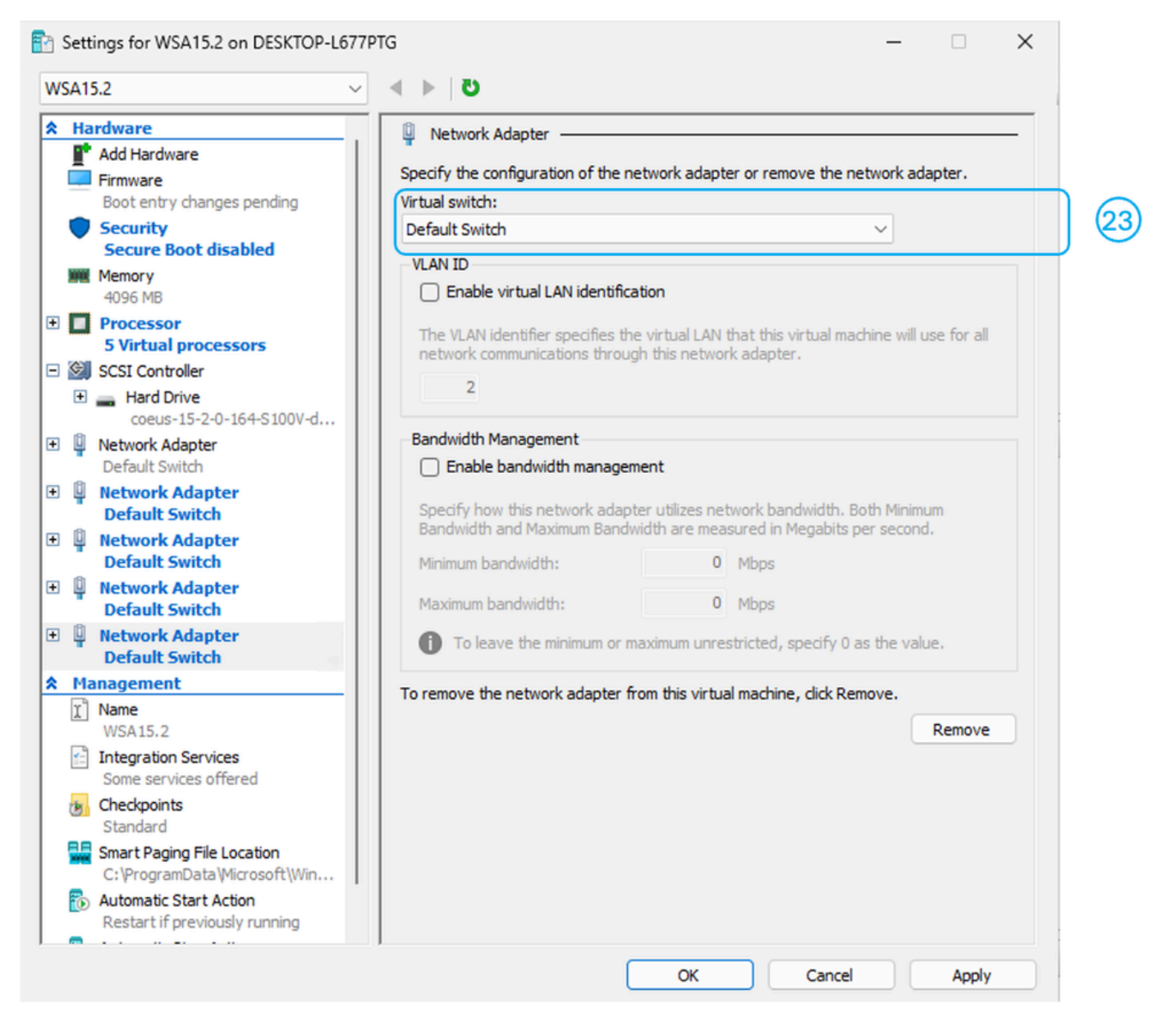

Image - Select the Virtual Switch

Step 24. Repeat Steps 21 to 23 until you have a total of five network interfaces.

Caution: Even if you do not plan to use all five interfaces on the SWA, it is still necessary to add them to the virtual machine. Failing to do so can result in unexpected behavior.

#### Step 25. Apply.

Step 26. Start the virtual Machine.

**W** Tip: To setup the SWA kindly visit: <u>Configure Secure Web Appliance Initial Setup</u>

### **Related Information**

- User Guide for AsyncOS 15.2 for Cisco Secure Web Appliance
- Cisco Secure Email and Web Virtual Appliance Installation Guide

- <u>Configure Secure Web Appliance Initial Setup</u>
- <u>Configure Custom URL Categories in Secure Web Appliance Cisco</u>
- <u>Use Secure Web Appliance Best Practices</u>
- <u>Configure Firewall for Secure Web Appliance</u>
- <u>Configure Decryption Certificate in Secure Web Appliance</u>
- <u>Configure and Troubleshoot SNMP in SWA</u>
- <u>Configure SCP Push Logs in Secure Web Appliance with Microsoft Server</u>
- Enable Specific YouTube Channel/Video and Block Rest of YouTube in SWA
- <u>Understand HTTPS Accesslog Format in Secure Web Appliance</u>
- <u>Access Secure Web Appliance Logs</u>
- Bypass Authentication in Secure Web Appliance
- Block Traffic in Secure Web Appliance
- Bypass Microsoft Updates Traffic in Secure Web Appliance